# AddOne App Guide

# Table of Contents

| iPhone App Installation         | - 2 -  |  |
|---------------------------------|--------|--|
| Watch Live & Join Entertainment | - 9 -  |  |
| Recharge                        | - 14 - |  |

## iPhone App Installation

1.Open the website in a browser, click "View in App Store", then install Apple's official "TestFlight" app.

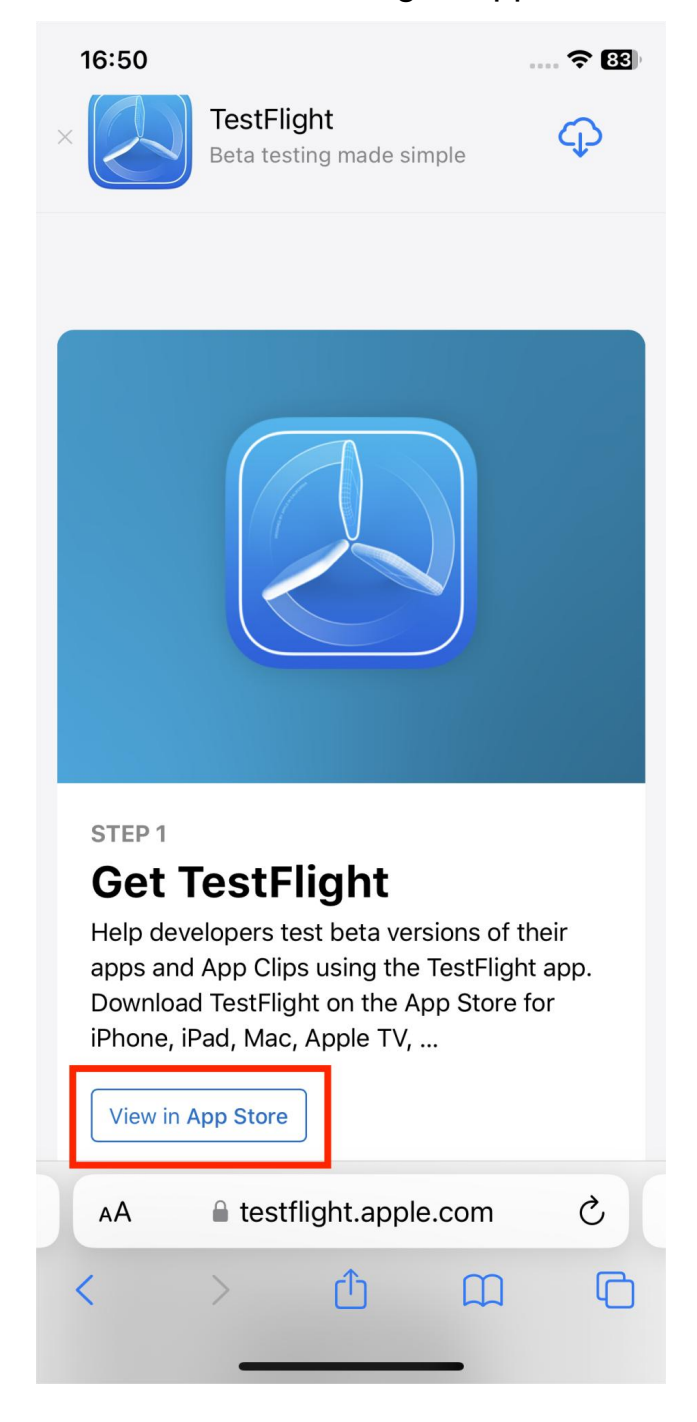

2.After installing TestFlight, reopen the website, scroll down, and click "View in TestFlight".

| 16:51                                                                                                    | 🗢 📴 |  |
|----------------------------------------------------------------------------------------------------|-----|--|
| STEP 1<br><b>Get TestFlight</b><br>Help developers test beta versions of their<br>apps and App Clips using the TestFlight app.<br>Download TestFlight on the App Store for<br>iPhone, iPad, Mac, Apple TV, |     |  |
| View in App Store                                                                                                    |     |  |
|                                                                                                    |     |  |
| STEP 2<br>View PandoShow Beta                                                                                                    |     |  |
| View in TestFlight                                                                                                    |     |  |
| testflight.apple.com                                                                                                    |     |  |

#### 3.In TestFlight, tap "Continue".

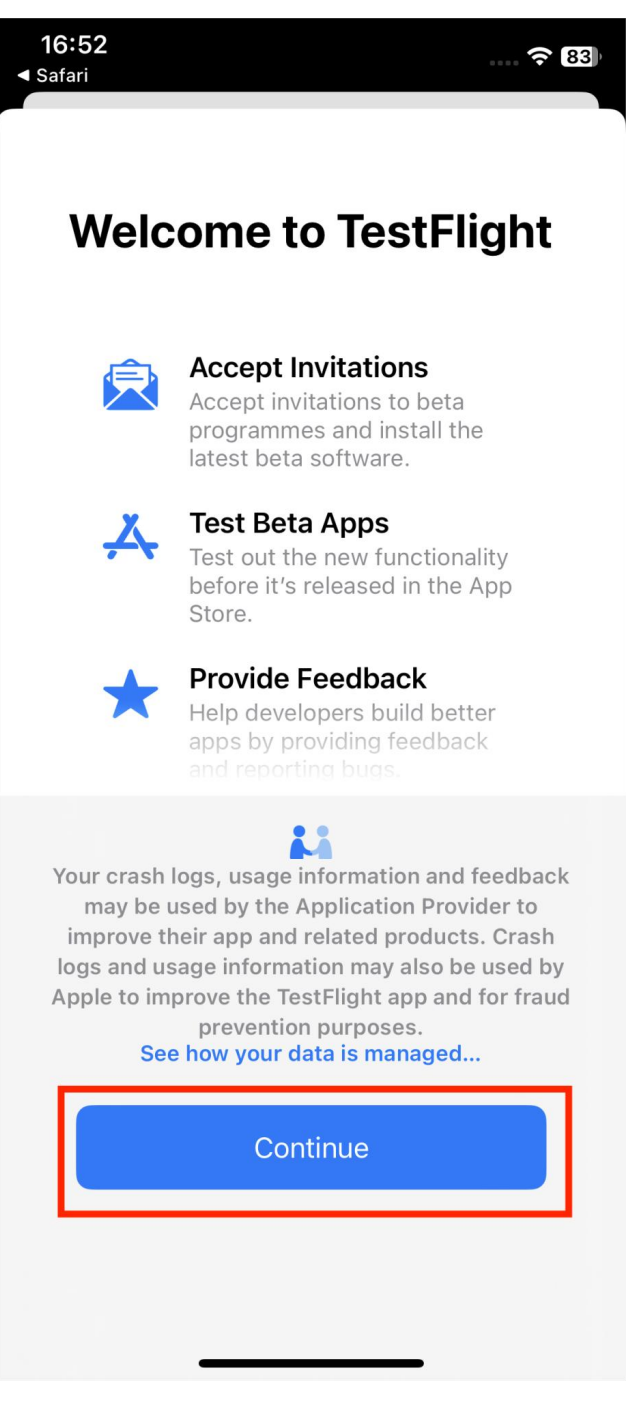

### 4.Tap "INSTALL".

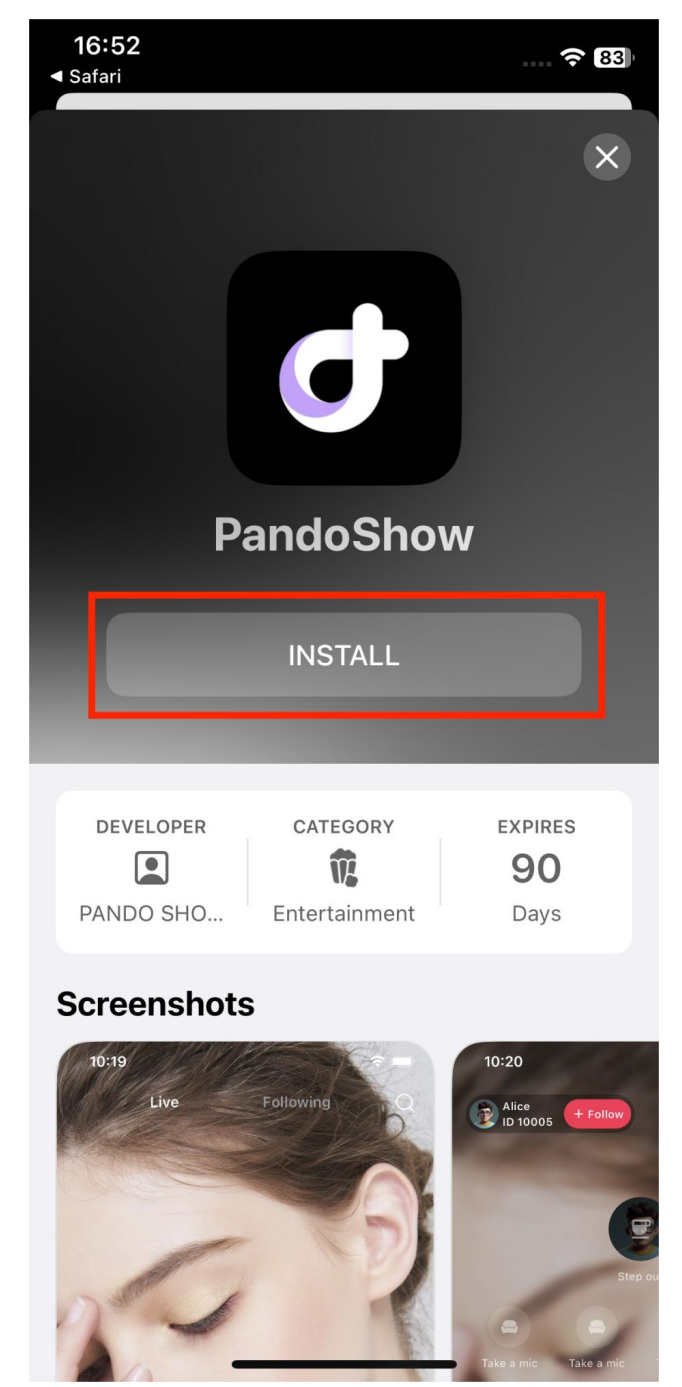

5.Return to the home screen, find the "AddOnes" app, and open it.

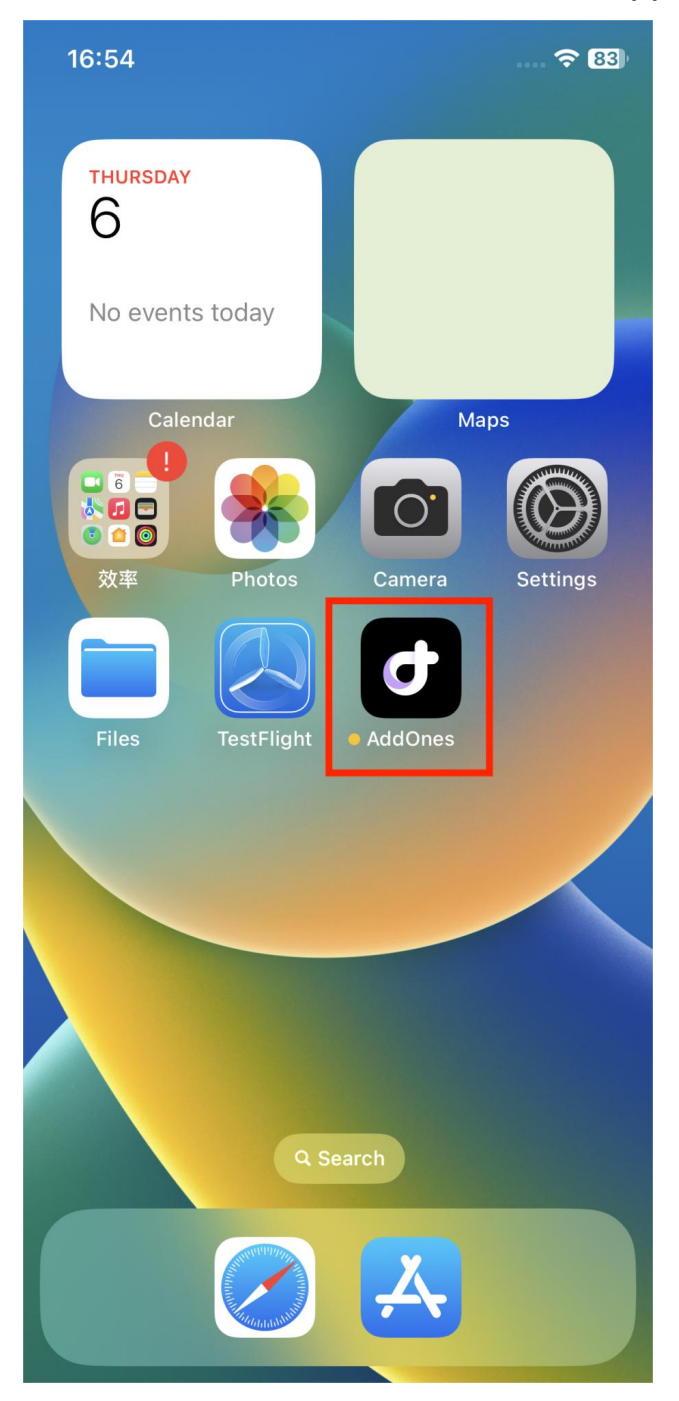

6.Allow network access, then tap "Next".

### From the Developer

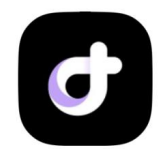

PandoShow Version 1.6.1 (58) Expires in 90 days

#### What to Test

Fixed an issue where live streaming would flash back

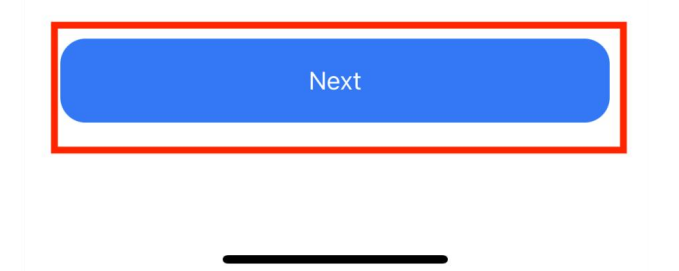

7. Tap "Start Testing", then close and reopen the app. Installation is complete.

**Share Feedback** 

Take a screenshot and send to the developer directly from this beta app.

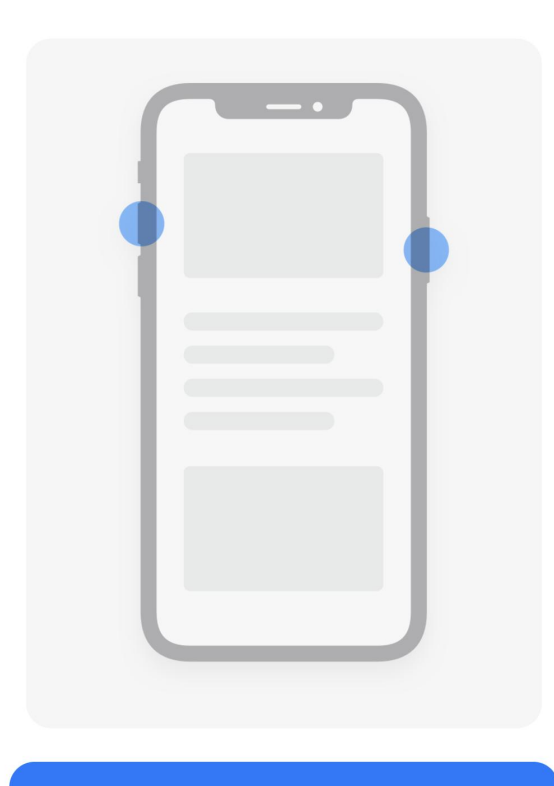

Start Testing

Learn More

## Watch Live & Join Entertainment

100 Login with existing account Login  $\widehat{}$ 6 Welfare My Home

1.Tap "My", then tap "Login".

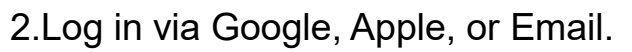

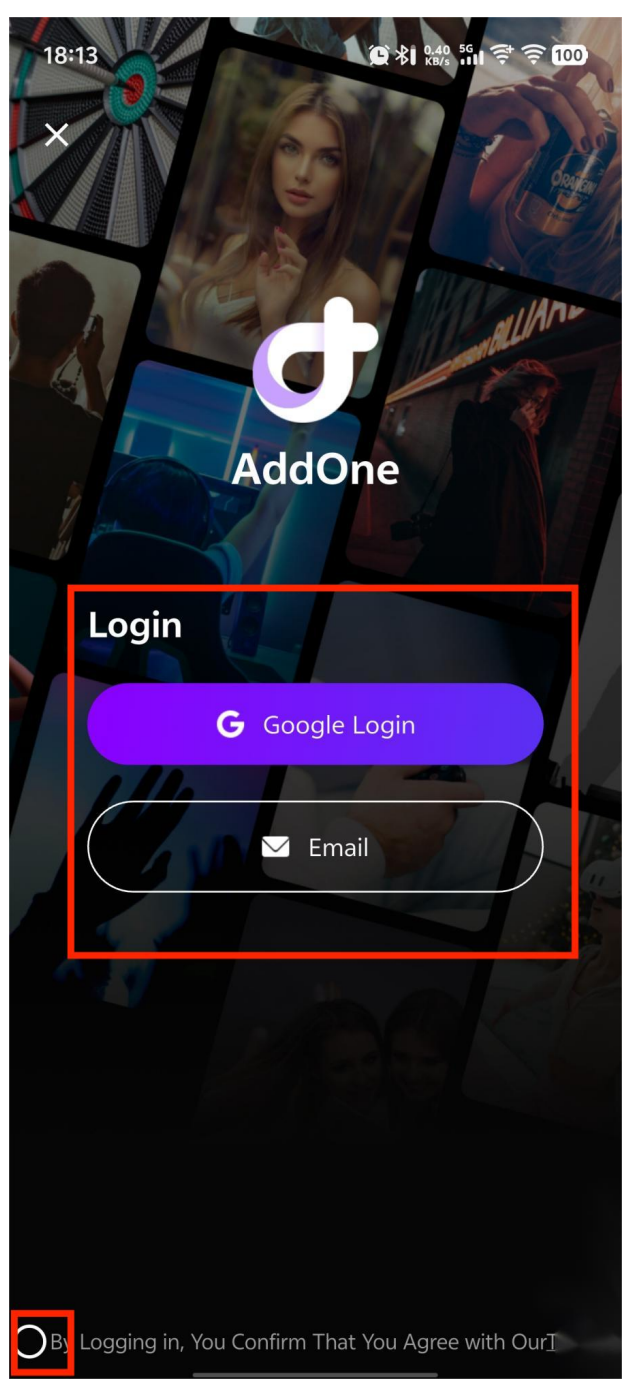

3.Tap "Home", then tap "Watch Live To Get Lucky Bags" to enter the live stream.

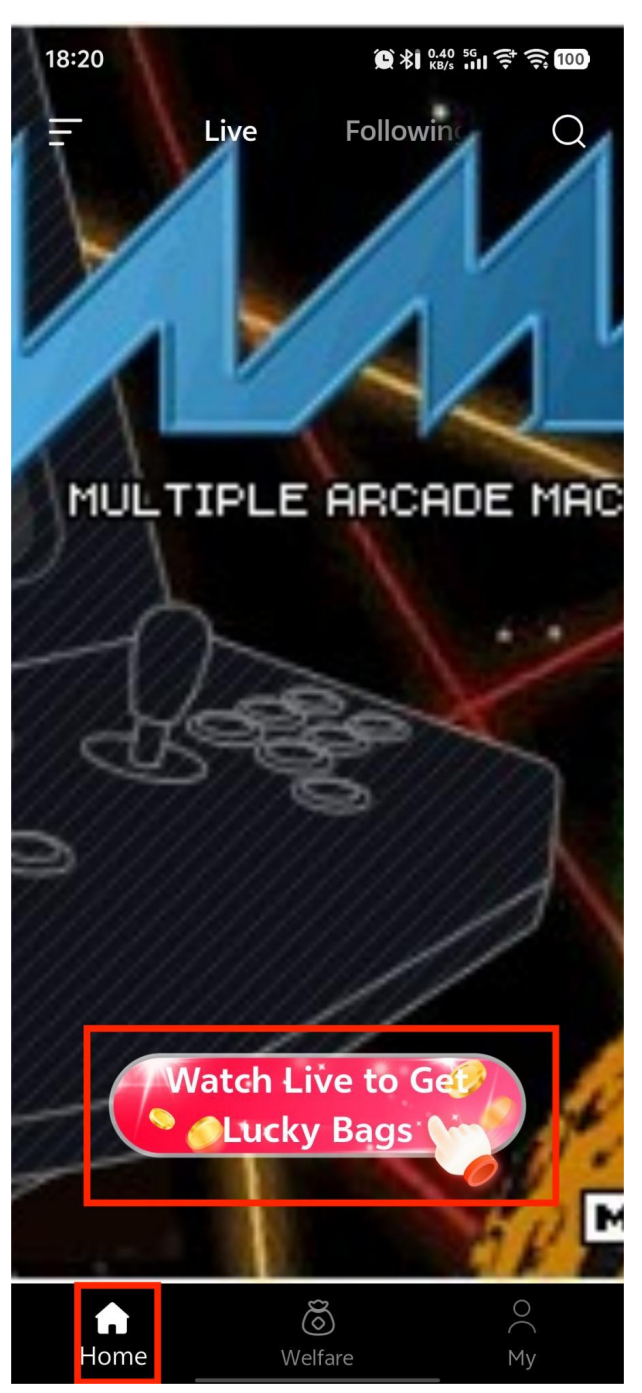

4. Tap "Play Now" to enter the entertainment section.

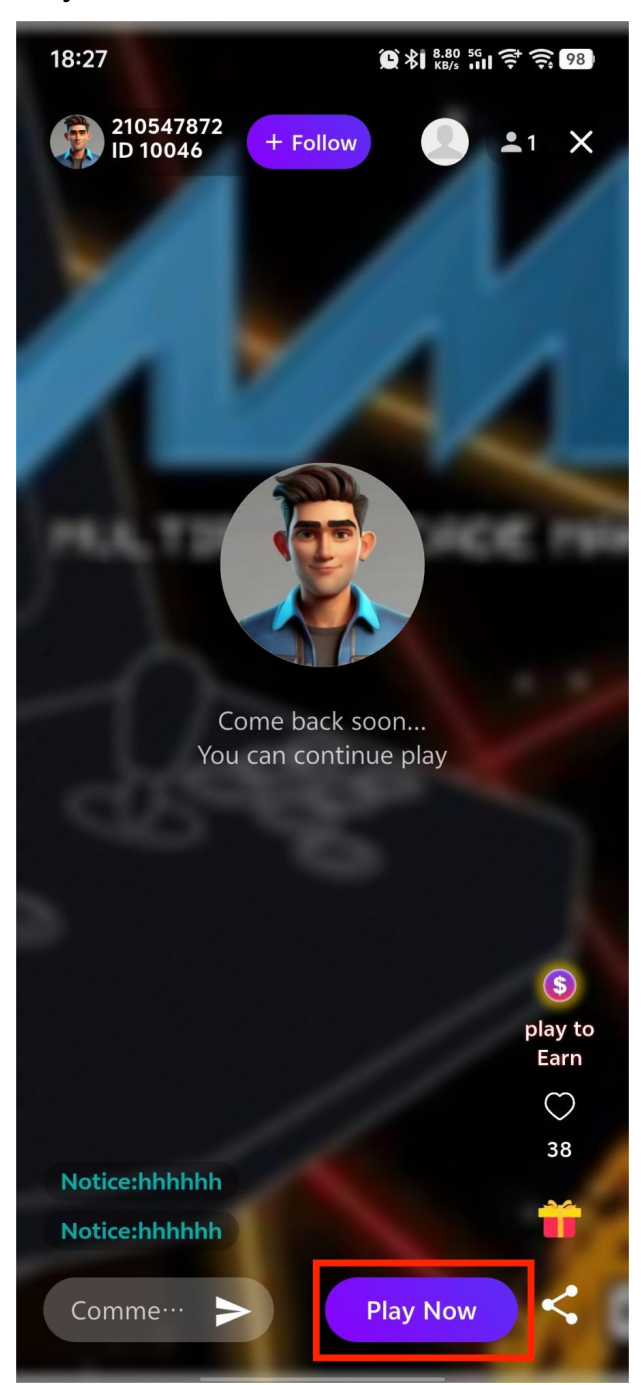

# 5.Swipe left or right to select a game, choose a match type, and tap "Start" to begin playing.

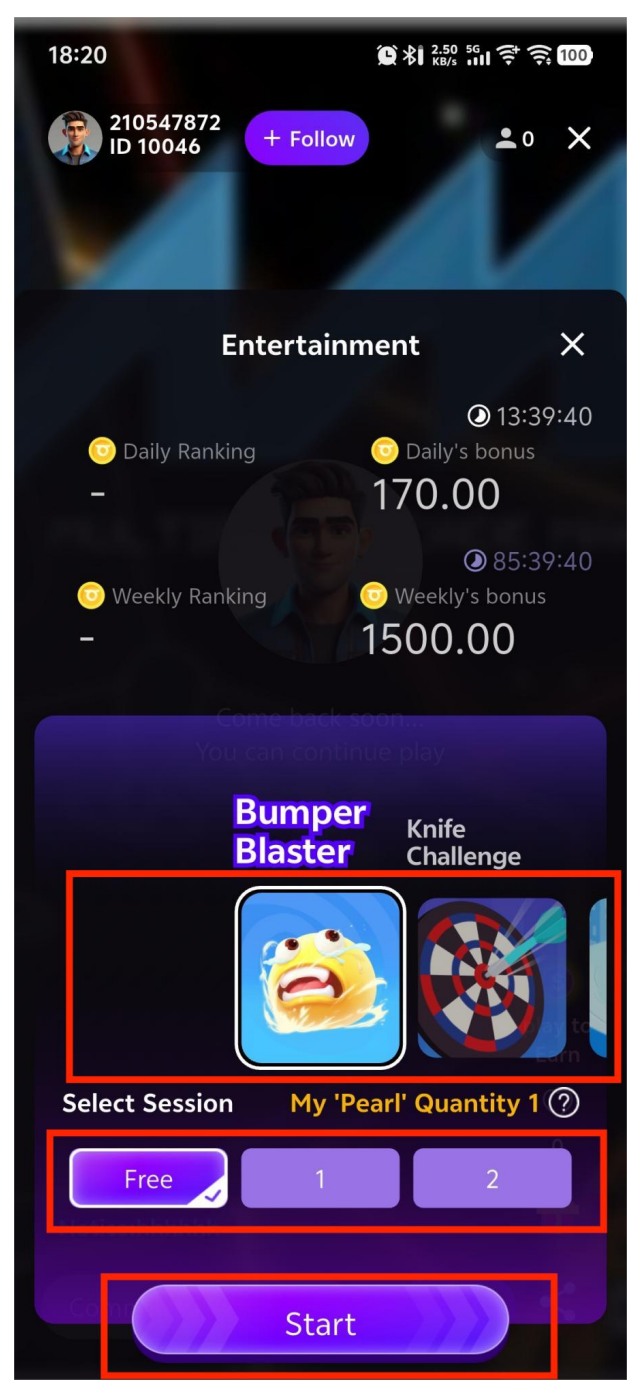

### Recharge

1.Tap "My", then tap "Recharge".

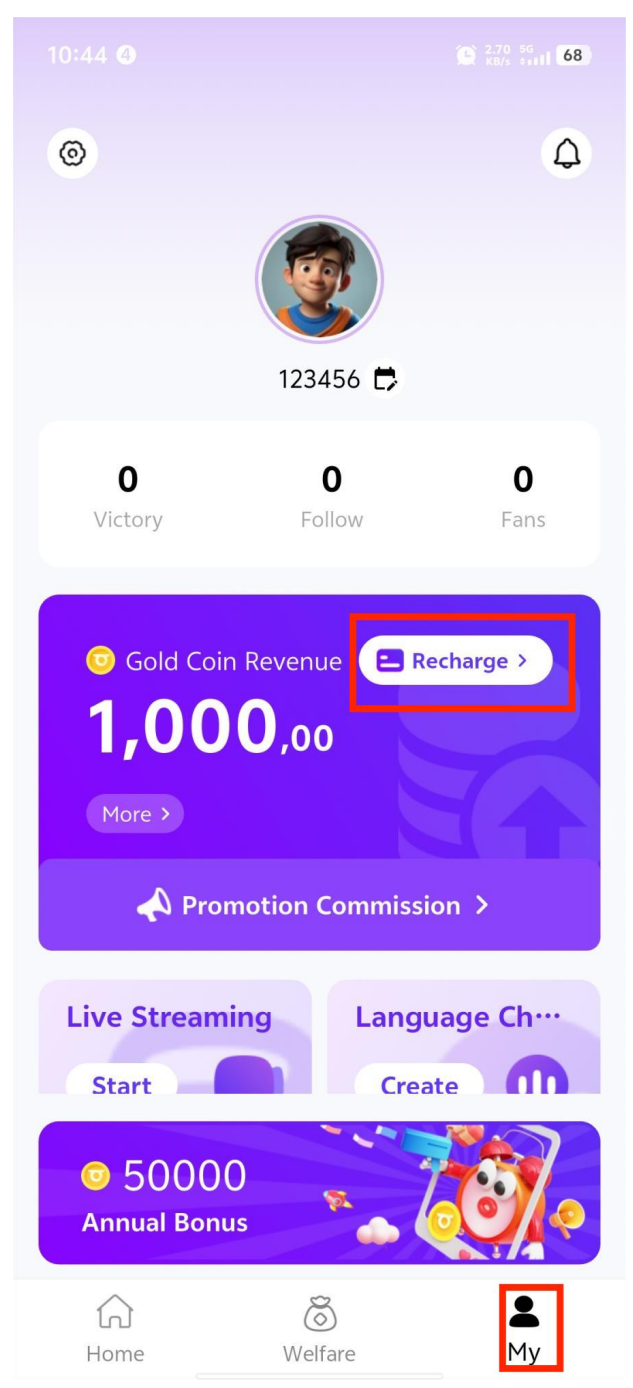

### 2.Select the recharge amount and tap "Confirm".

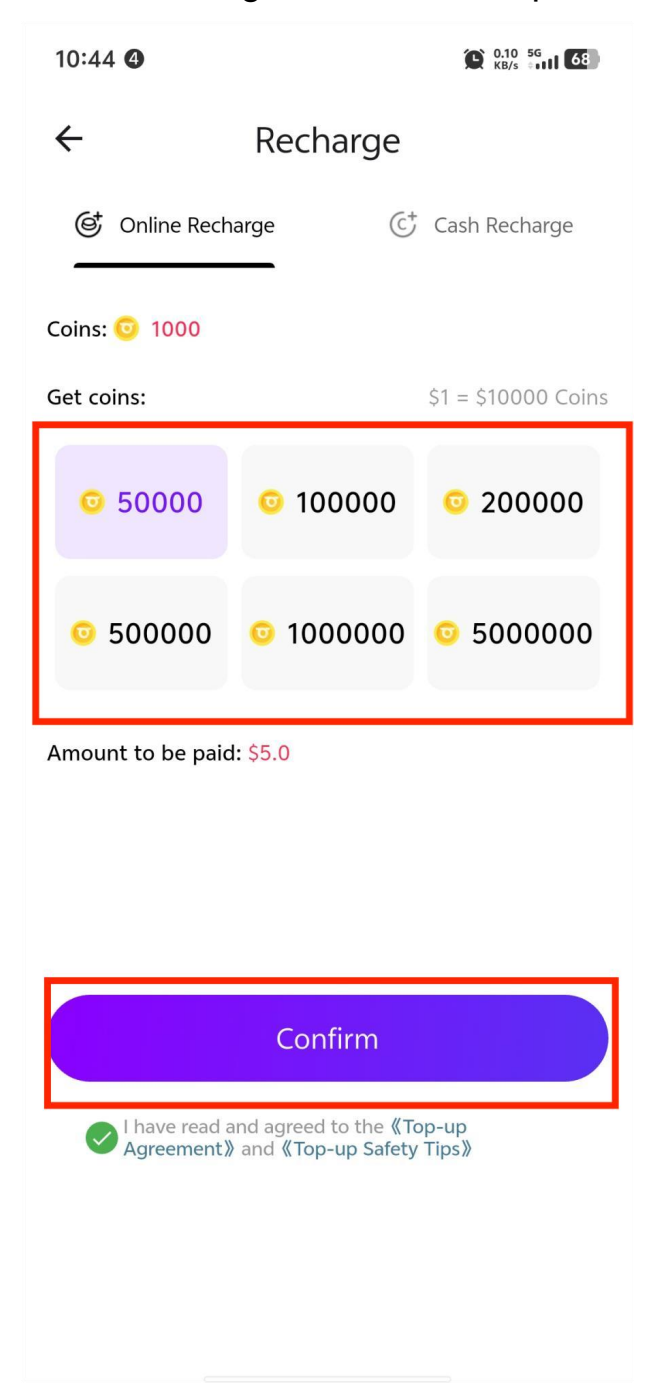

### 3. Choose "Binance", then tap "Confirm".

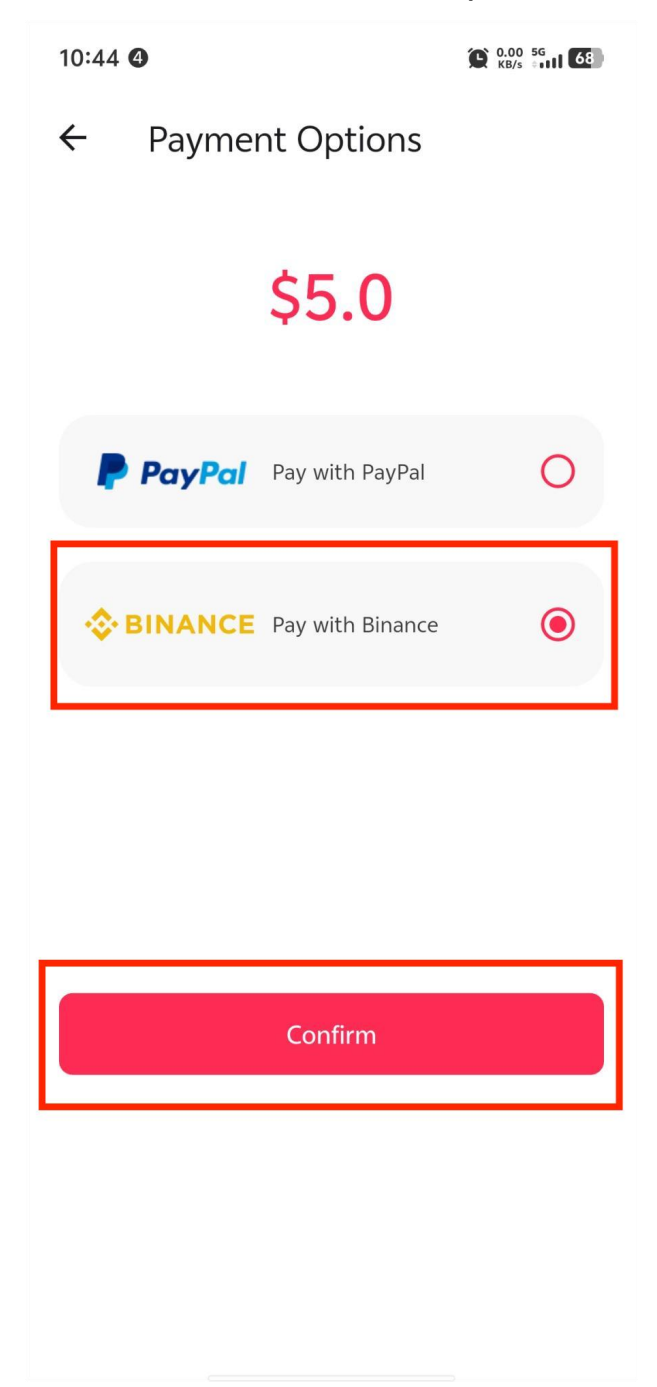

4.Screenshot the Binance QR code.

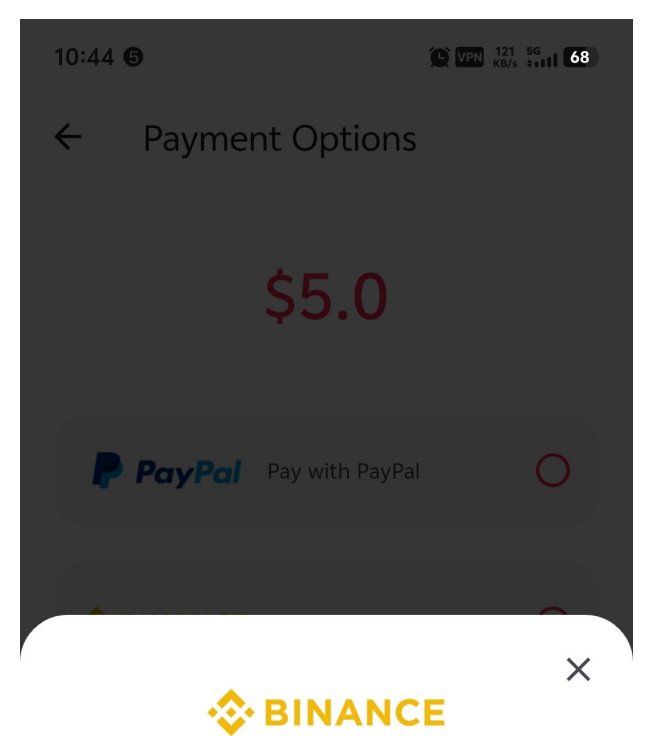

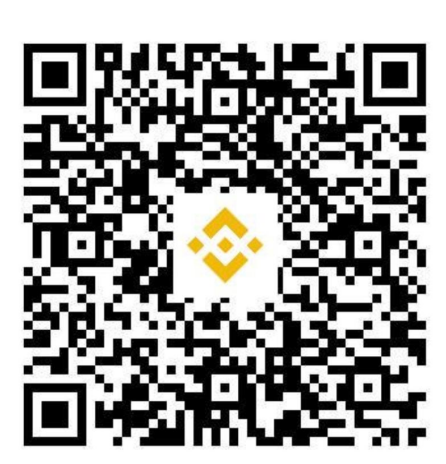

Open BINANCE >>

5. Open the Binance app and tap the Binance logo in the top left.

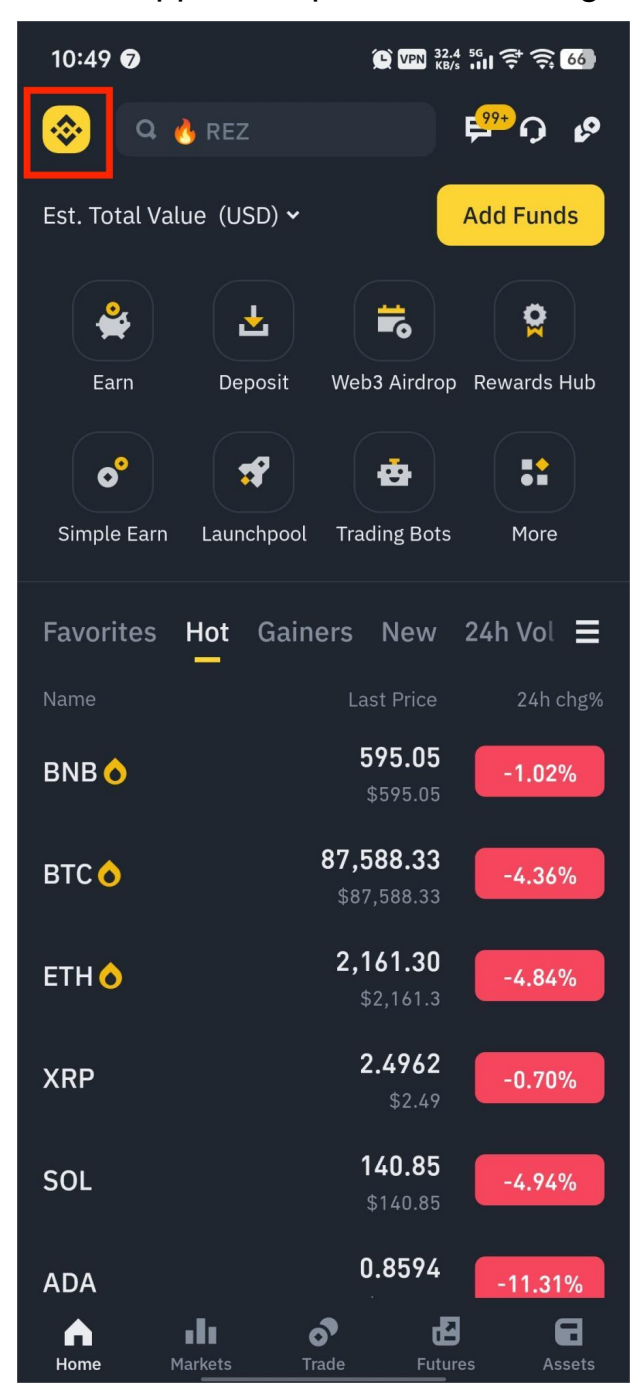

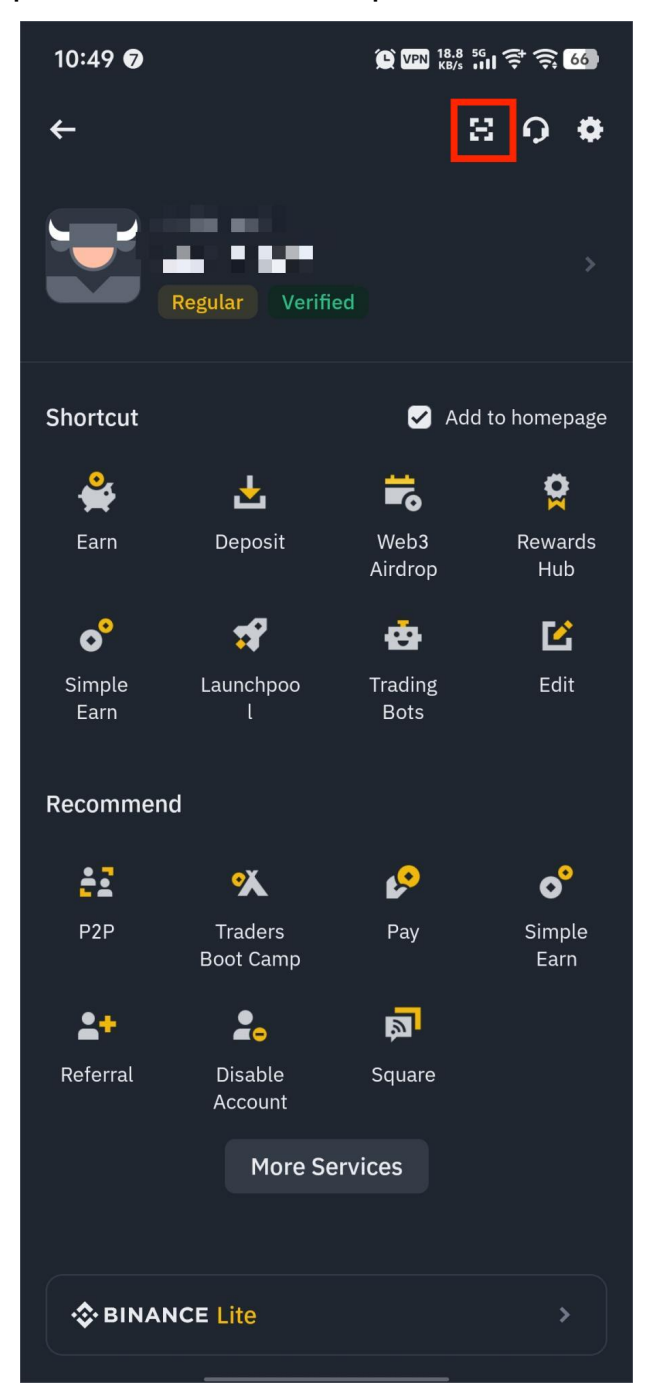

6. Tap the scan button to open the QR scanner.

# 7.Tap "Upload QR code", then select the saved Binance QR code from your gallery.

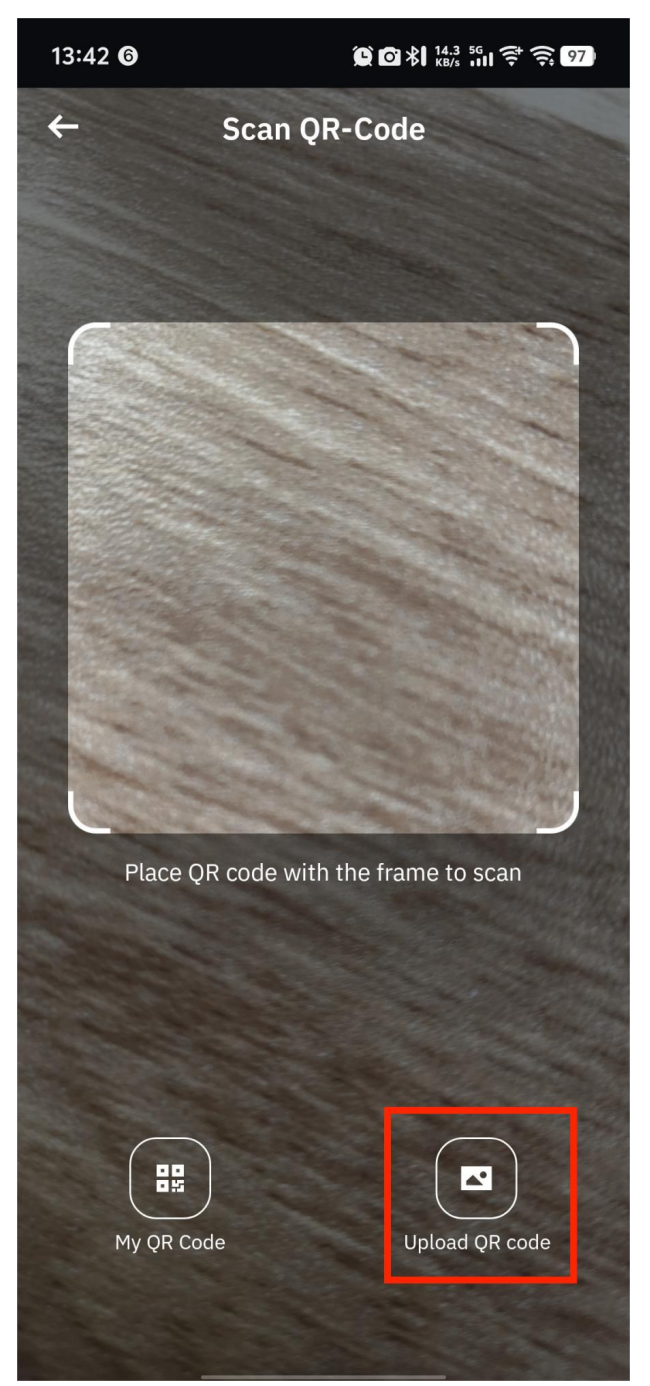

### 8.Tap "Confirm".

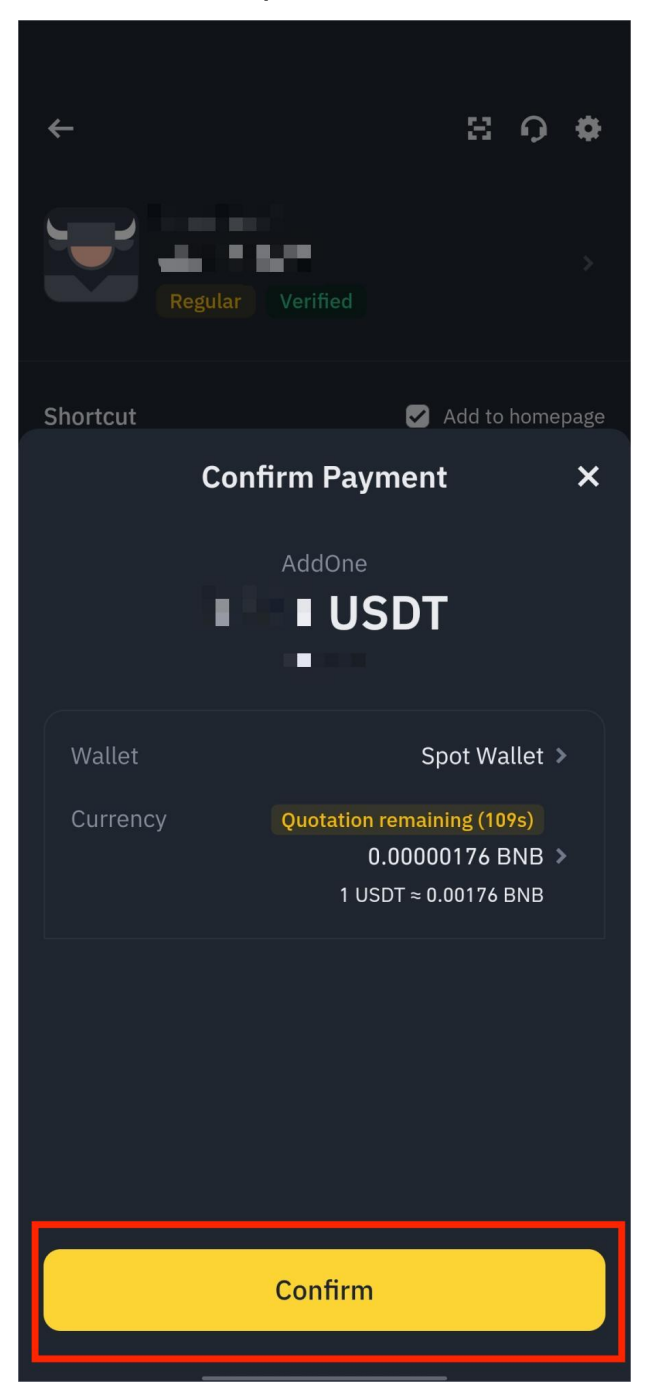

### 9.Complete the security verification.

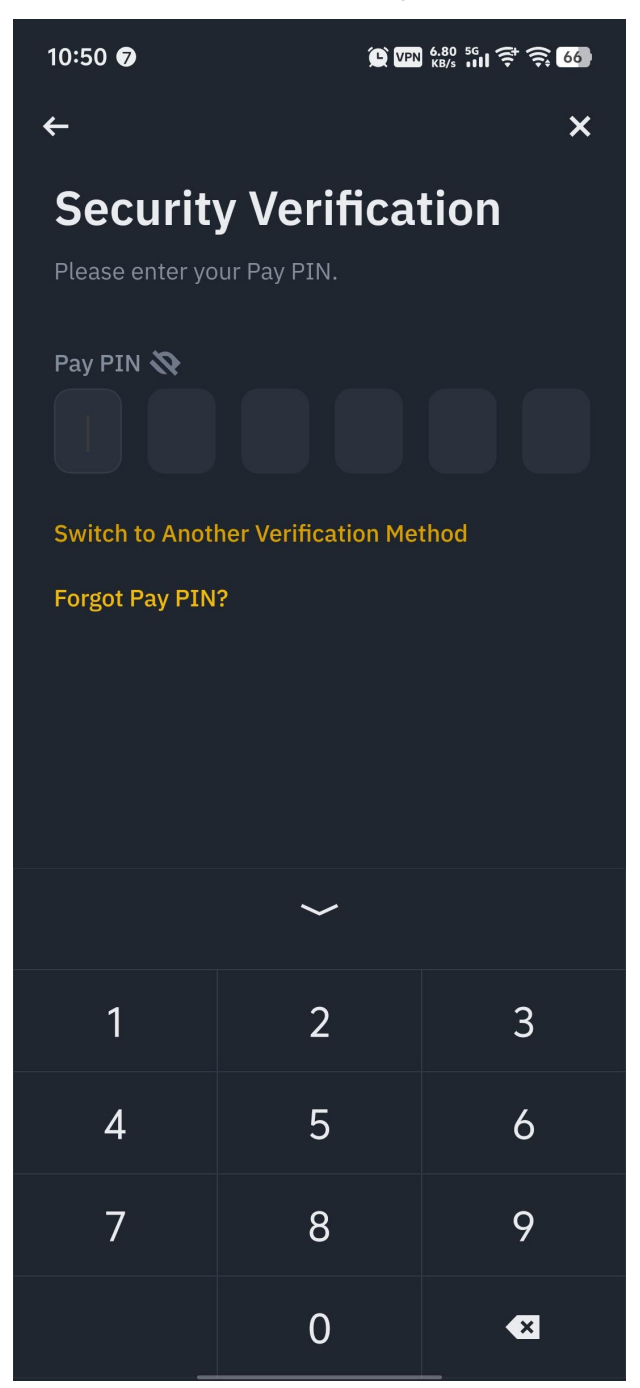

### 10.Recharge successful.

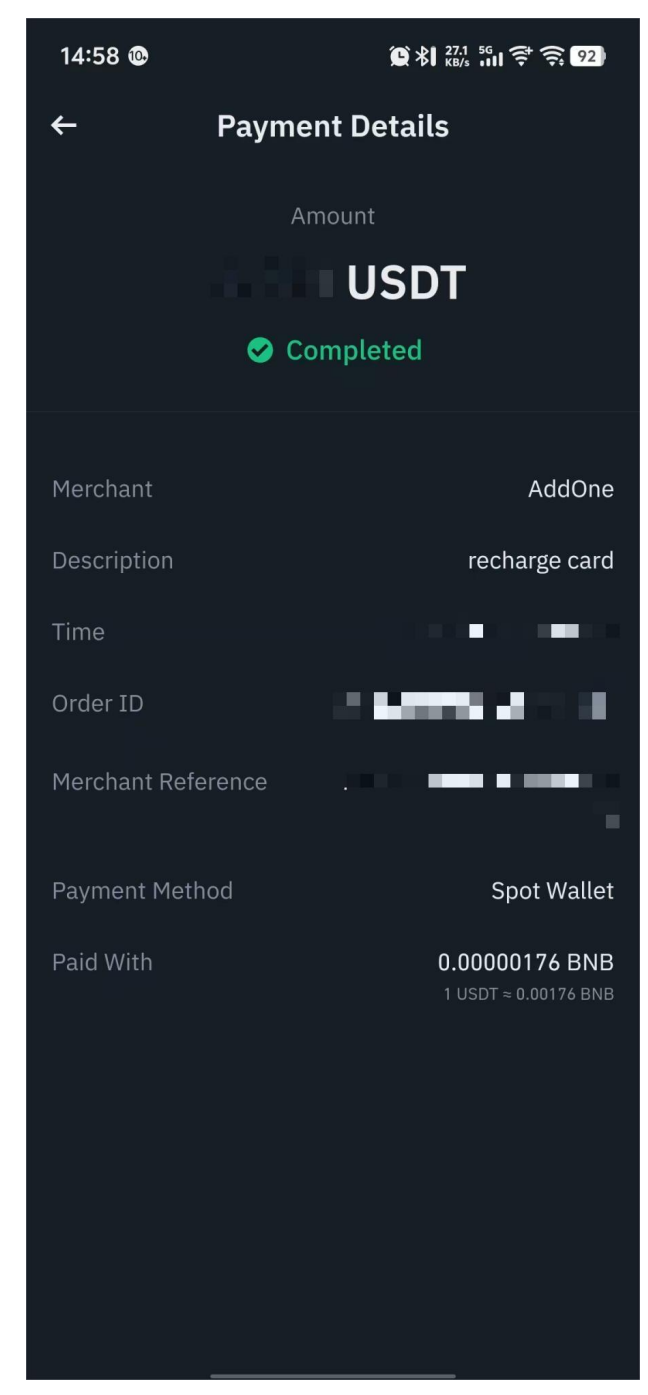